# Ein eigenes Video im Moodle-Kurs einbinden

Sie haben ein eigenes Lehr-Lern-Video produziert oder Ihre Vorlesung aufgezeichnet und wollen dieses Video nun den Studierenden eines Moodle-Kurses zur Ansicht bereitstellen.

### Bitte laden Sie es nicht wie eine PDF-Datei in den Moodle-Kurs!

Moodle kann Videos nicht streamen. Bei größeren Videos ergeben sich deshalb lange Ladezeiten. Studierende könnten die Videos herunterladen, was sicherlich nicht gewollt ist.

## Nutzen Sie besser den Videoserver der Hochschule – die Medialibrary http://medialibrary.h2.de/

In der Medialibrary gibt es verschiedene Veröffentlichungs-Kategorien. Videos in der Kategorie Privat lassen sich im Moodle-Kurs über das MEDIAL-Modul nur für Teilnehmer/innen anzeigen.

Schritt 1: Medialibrary öffnen und mit Hochschul-Account einloggen:

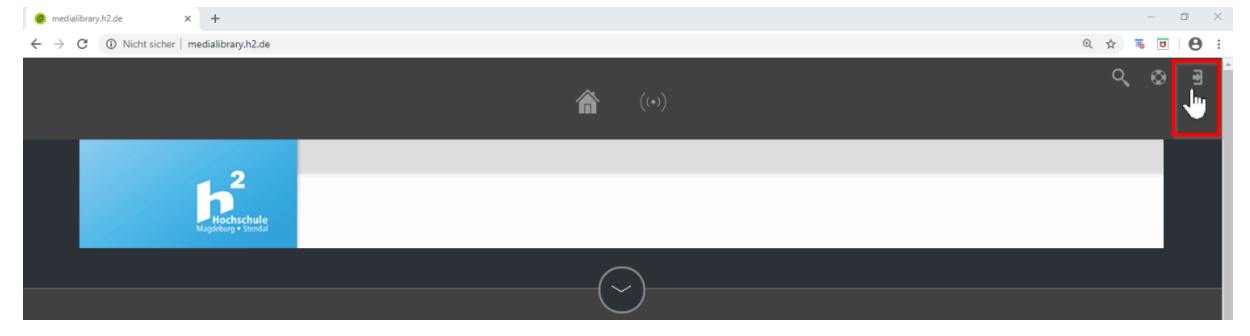

## Schritt 2: Upload starten:

| https://medialibrary.h2.de × +                                              | – ø ×                 |
|-----------------------------------------------------------------------------|-----------------------|
| $\leftrightarrow$ $\rightarrow$ C $\widehat{\mathbf{a}}$ medialibrary.h2.de | ञ 🔍 🚖 🐻 📴 \varTheta : |
|                                                                             | <b>९⊗⊥</b>            |
| Hochschule<br>Naymour Sanad                                                 |                       |

Schritt 3: Video in die Medialibrary der Hochschule hochladen

## 3a: Datei auswählen:

| 🙆 Media Library HS Magdeburg 🗴 🕂                                                                                                    |   | - 0 ×             |
|----------------------------------------------------------------------------------------------------|---|-------------------|
| ← → C 🔒 mediaadmin.h2.de/LibraryContent/ChooseFile?UploadSessionId=jSobuljo5jxgi1efydkevzhk                                                                                                    |   | 🖈 👼 🖻 \varTheta : |
| here and the state                                                                                                    |   |                   |
| · 备 耕                                                                                                    | Đ |                   |
| Hochladen       Datei:       Datei       Vorschau       Verknüpft       Bestätigen         Datei zum Hochladen auswählen       Bitte beschtein: die maximale Uploadgröße beträgt 10.00 GB       Zulässige Dateindungen: "awit"flut", mkvr," mort," mpg.t," mpg.t," mpg.t," mp4;", mts;t," m4vr," waav;", wma;", wmw       Datei auswählen:       DURCHSUCHEN>         Hochgeladene Datei:       Webcam aufzeichnen       Kebtrechen       Kebtrechen |   |                   |

Warten, bis Fortschrittsbalken 100% anzeigt. Dann weiter...

| 🧶 Media Library HS Magdeburg- 🗙 🕂 |                                                                                                    |                                                                                                    | - 6 ×     |
|-----------------------------------|----------------------------------------------------------------------------------------------------|----------------------------------------------------------------------------------------------------|-----------|
| ← → C 🔒 mediaadmin.h2.de/LibraryC | Content/ChooseFile?UploadSessionId=j5obuljo5jxgi1efydkevzhk                                                                                                    |                                                                                                    | ☆ 👼 🖻 🕴 : |
|                                   | Moderatele<br>Registrary 1.5000                                                                                                    |                                                                                                    |           |
| Q                                 | 會 耕                                                                                                    |                                                                                                    | E         |
|                                   | Hochladen         Date:           Datei zum Hochladen auswählen         Bitte beachten: die maximale Uploadgröße beträgt 10,00 GB           Bitte beachten: wir, fisht, mickt, most, mogr. mper         Datei auswählen:           Datei auswählen:         DURCHSUCHEN >           Hochgeladene Datei: moodle-kurs-bearbeiten-ein:         Image: Micken aufzeichnen | Details Vorschau Verknüpft Bestätigen v<br>ng:".mp3:".mp4:".mts;".m4v;".wav;".wm2:".wmv<br>too %<br>schalten.mp4<br>< Abbrechen Weiter > |           |

*3b: Titel, Kurzbeschreibung und wichtige Tags eintragen, Kategorie Privat überprüfen:* 

| (Kategorien: ~Personal (Public) = bietet Share-Link | ~öffentliche \ | Vorlesung = für alle | e sichtbar) |
|-----------------------------------------------------|----------------|----------------------|-------------|
|-----------------------------------------------------|----------------|----------------------|-------------|

| Media Ubrary H5 Magdeburg X +                                                                                                    | – Ø ×     |
|----------------------------------------------------------------------------------------------------|-----------|
| 🗧 🔶 C 🔒 mediaadmin.h2.de/LibraryContent/MediaDetails?UploadSessionId=j5obuljo5jxgi1efydkevzhk                                                                                                    | 🖈 🁼 🖻 🔒 : |
| here a construction of the construction of the |           |
| 會 田 E                                                                                                    |           |
| Hochladen Datei Vorschau Verknüpft Verknüpft Bestätigen Vorschau                                                                                                    |           |
| Titel * Titel des Videos                                                                                                    |           |
| Kategorie *     ~Personal (Private)       •     •                                                                                                    |           |
| Beschreibung * Videos Tags dienen der Suche von öffentlichen Videos                                                                                                    |           |
| E-Mail Adresse * Sabine. Spohr@h2.de<br>wid bandtigt, um Sie zu banachrichtigen, wenn ihr Video encodient<br>wurde                                                                                                    |           |
| < Zurück Weiter >                                                                                                    |           |

Schritt 3c: Ein Startbild aus dem Angebot auswählen oder ein eigenes Vorschaubild hochladen: (Wenn Sie kein Bild auswählen, wird ein neutrales Bild zu Vorschau verwendet.)

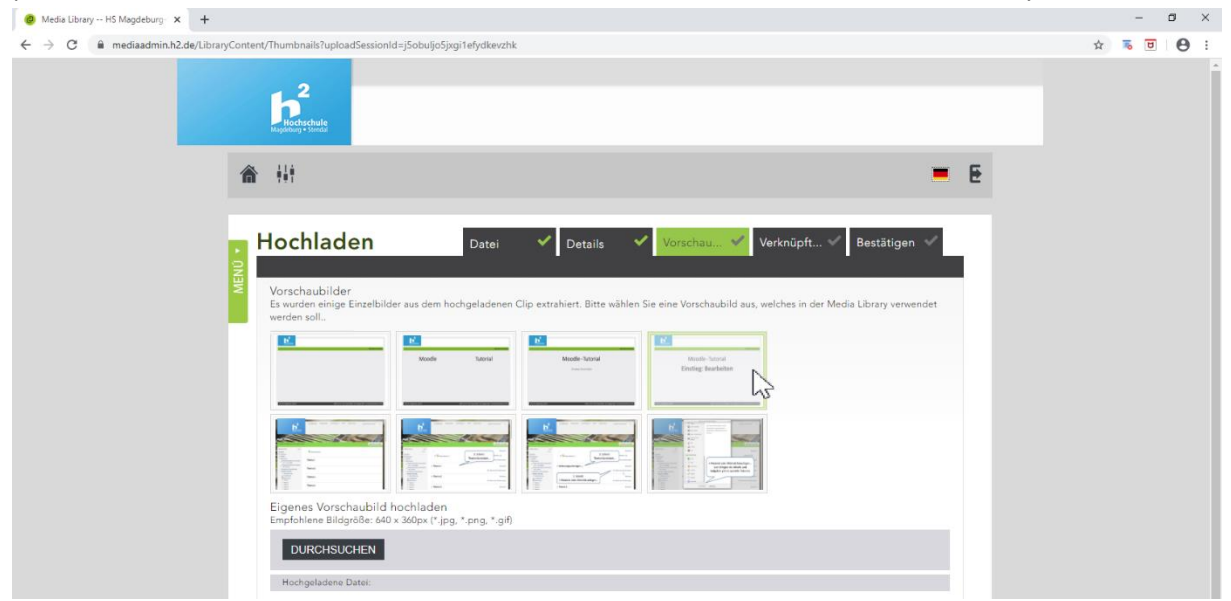

Beim Reiter Verknüpfte Dateien lassen sich bei Bedarf noch ergänzende Dateien hochladen.

#### Schritt 3d: Nochmal die Angaben prüfen und dann Fertigstellen:

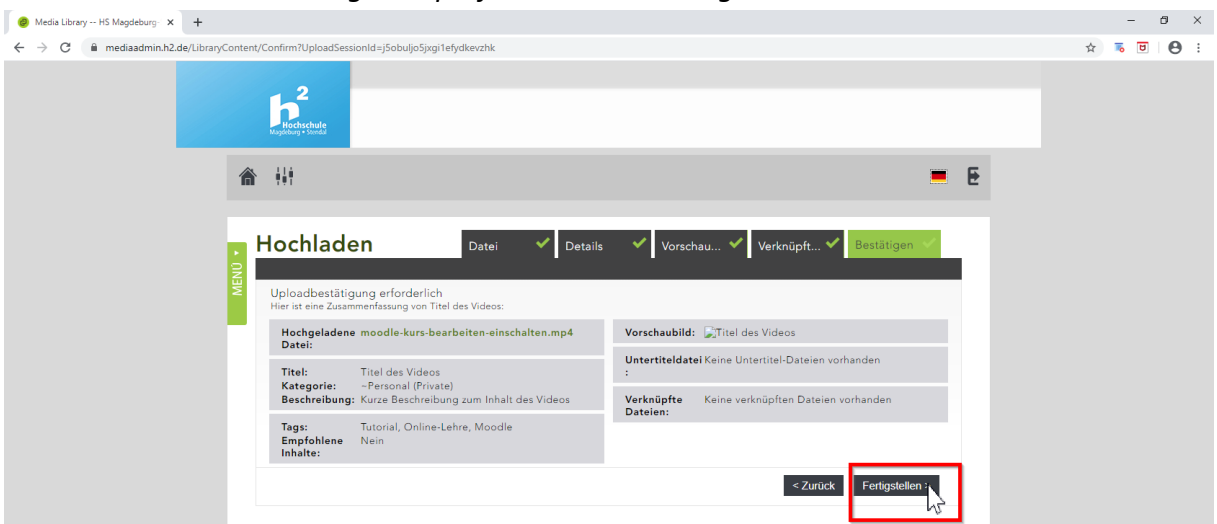

**Achtung** – das Encodieren kann je Video-Dateigröße auch sehr **lange dauern**. Sie erhalten eine automatisierte E-Mail vom ZIM, wenn das Video zur Verfügung steht.

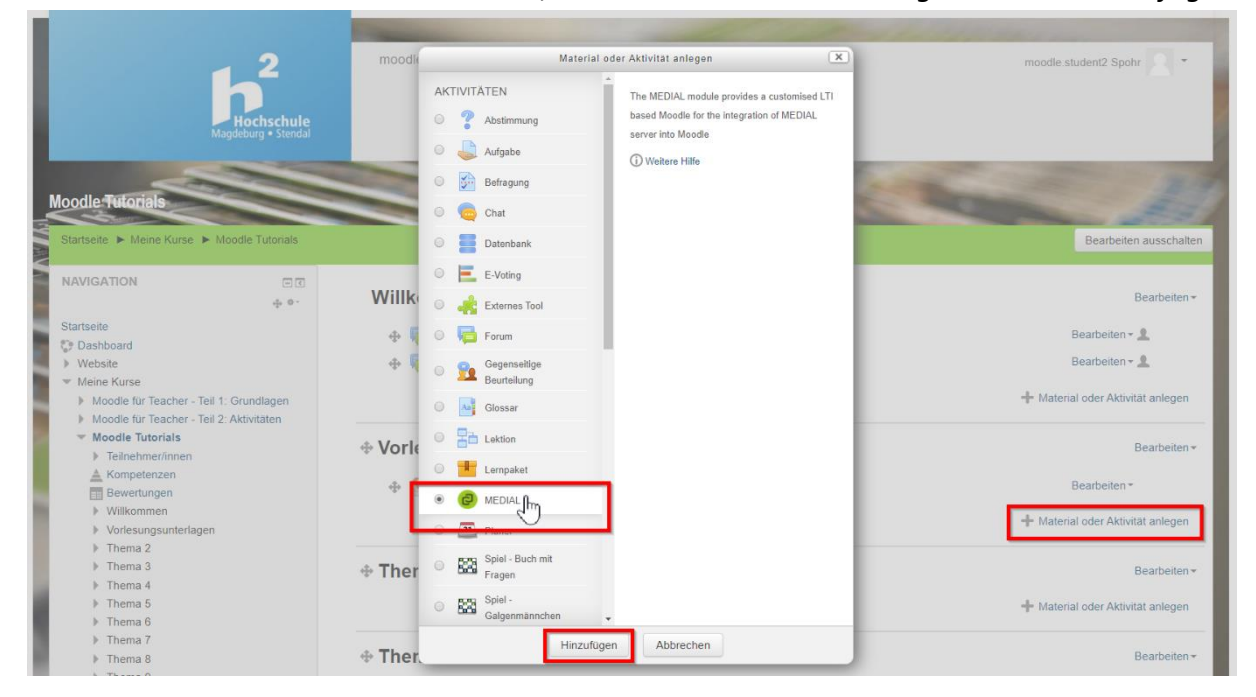

Im Moodle-Kurs Bearbeiten einschalten, Material oder Aktivität anlegen: MEDIAL hinzufügen.

Schritt 5: Titel des Videos, Beschreibung eintragen und Button Add Media anklicken:

| Startseite 🕨 Meine Kurse 🕨 Moodle Tuto                                                                                              | ► MEDIAL zu Vorlesungsunterlagen* hinzufügen                                                    | Î  |
|----------------------------------------------------------------------------------------------------|-------------------------------------------------------------------------------------------------|----|
| NAVIGATION                                                                                                    | @ MEDIAL zu 'Vorlesungsunterlagen' hinzufügen ☺                                                 | ł. |
| Startseite<br>♥ Dashboard<br>▶ Website                                                                                              | Activity name •     Video zur Vorlesung 1                                                       | 1  |
| <ul> <li>Meine Kurse</li> <li>Moodle f ür Teacher - Teil 1: Grundlag</li> <li>Moodle f ür Teacher - Teil 2: Aktivit äte</li> </ul>  |                                                                                                 | Ш  |
| Moodle Tutorials     Teilnehmer/innen     Kompetenzen     Bewertungen     Willkommen     Willkommen                                 | Hier können Sie die sich Aufzeichnung zur ersten Vorlesung ansehen.                             |    |
| <ul> <li>Thema 2</li> <li>Thema 3</li> <li>Thema 4</li> </ul>                                                                       | Startcontainer                                                                                  | C  |
| <ul> <li>Thema 4</li> <li>Thema 5</li> <li>Thema 6</li> <li>Thema 7</li> </ul>                                                      | <ul> <li>Aktivitätenname bei Start anzeigen</li> <li>Beschreibung bei Start anzeigen</li> </ul> | U  |
| <ul> <li>Thema 8</li> <li>Thema 9</li> <li>Thema 10</li> <li>Thema</li> <li>Obungsaufgaben</li> <li>Vortesungsunterlagen</li> </ul> | Keine aktuellen Media                                                                           |    |

h2 online lehren – Zentrum für Hochschuldidaktik und angewandte Hochschulforschung (ZHH), Stand 20.04.2020

Schritt 6: Da das Video bereits in der Medialibrary ist, Suchen anklicken:

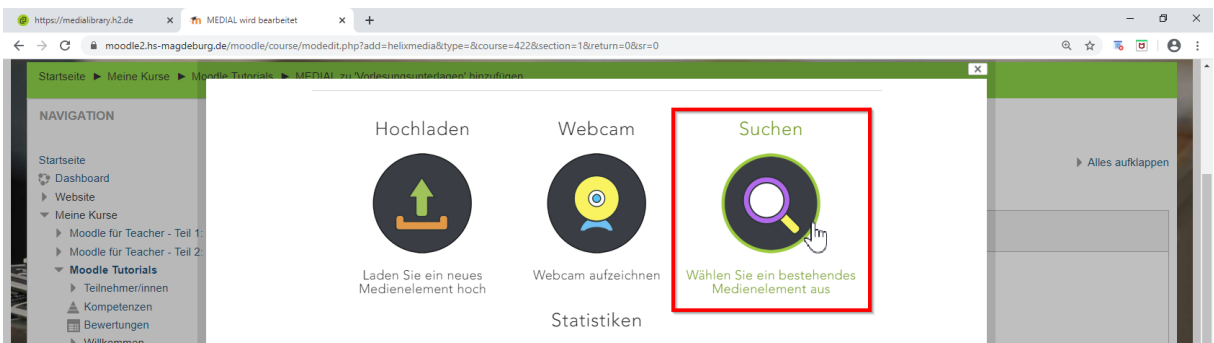

Schritt 7: Die Auswahl über die Suche oder Filter einschränken, dann Auswählen:

| 🤣 https://medialibrary.h2.de 🗙 🏫 MEDIAL wird b                             | bearbeitet x +                                                               | - o ×            |
|----------------------------------------------------------------------------|------------------------------------------------------------------------------|------------------|
| $\leftrightarrow$ $\rightarrow$ C $\square$ moodle2.hs-magdeburg.de/moodle | e/course/modedit.php?add=helixmedia&type=&course=422&section=1&return=0&sr=0 | Q 🕁 🐻 🖯 🖯 :      |
| Startseite 🕨 Meine Kurse 🕨 Moortle Tutoria                                 | ale MEDIAL zu Varlassinnsvinstelanen/hinzufilinen X                          |                  |
| NAVIGATION                                                                 | Keyword suchen / Filtern nach                                                |                  |
| Startseite                                                                 | HD Moodle Einführung - Hochgeladen von: Sabine Spohr                         | Alles aufklappen |
| C Dashboard                                                                | Numer Bandha Mandhan Überb Aufrufe: 28                                       |                  |
| Website                                                                    | ter tree me mom sectors Im Tutorial gibt es einen Hinzugefü: 03,03.2020      |                  |
| Theine Kurse                                                               | Wategorie: offentlich - L<br>Nutzerfüngen im Mondla-                         |                  |
| Moodle für Teacher - Teil 1.                                               | ✓ Auswählen 💷 prschau                                                        |                  |
| Moodle für Teacher - Teil 2:                                               | Moodle Einführung - Hochgeladen von: Sabine Soohr                            |                  |
| Moodle Tutorials                                                           | Water Start Überb Auftrafe: 28                                               |                  |
| Teilnehmer/innen                                                           | Me time Nex Nextme Im Tutorial gibt es einen Hinzugefü: 03.03.2020           |                  |
| Kompetenzen                                                                | Überblick über Rollen von Kategorie: öffentlich - T                          |                  |
| Bewertungen                                                                |                                                                              |                  |
| Willkommen                                                                 |                                                                              |                  |
| Vorlesungsunterlagen                                                       | HD Einschreibeschlusse im Hochgelader von: Sabine Sponr                      |                  |
| Thema 2                                                                    | Moode-Tutorial Moode-Tutorial wird Hinzugefü: 22.02.2019                     |                  |
| Thema 3                                                                    | Incometentiale gezeigt, wie man in einem Kategorie: öffentliche Vo           |                  |
| Thema 4                                                                    | Moorle-Kurseinen                                                             | li li            |
| Thema 5                                                                    | Auswanien Bervulsuna                                                         |                  |

Schritt 8: Nach erfolgreichem Download auf Weiter klicken und das Fenster schließen:

| https://medialibrary.h2.de x fm                   | h MEDIAL wird bearbeitet × +                                                             | – a ×              |
|---------------------------------------------------|------------------------------------------------------------------------------------------|--------------------|
| ← → C   moodle2.hs-magdebu                        | urg.de/moodle/course/modedit.php?add=helixmedia&type=&course=422&section=1&return=0&sr=0 | ९ 🖈 👼 🖪 😫 :        |
| Startseite ► Meine Kurse ► M                      | pedie Tuderals  MENAL zu Verlasunssiteiteitenen biosettenen SUCHEN HOCHLADEN             | ×                  |
| NAVIGATION                                        | Moodle Einführung - Überblick im Kurs<br>~Download disabled by category                  |                    |
| Startseite<br>Dashboard<br>Website<br>Meine Kurse | Details bearbeiten Weiter >                                                              | ▶ Alles aufklappen |
| Moodle für Teacher - Teil 1                       | n                                                                                        |                    |

Schritt 9: Wenn das kleine Video-Vorschaubild sichtbar ist, dann Speichern:

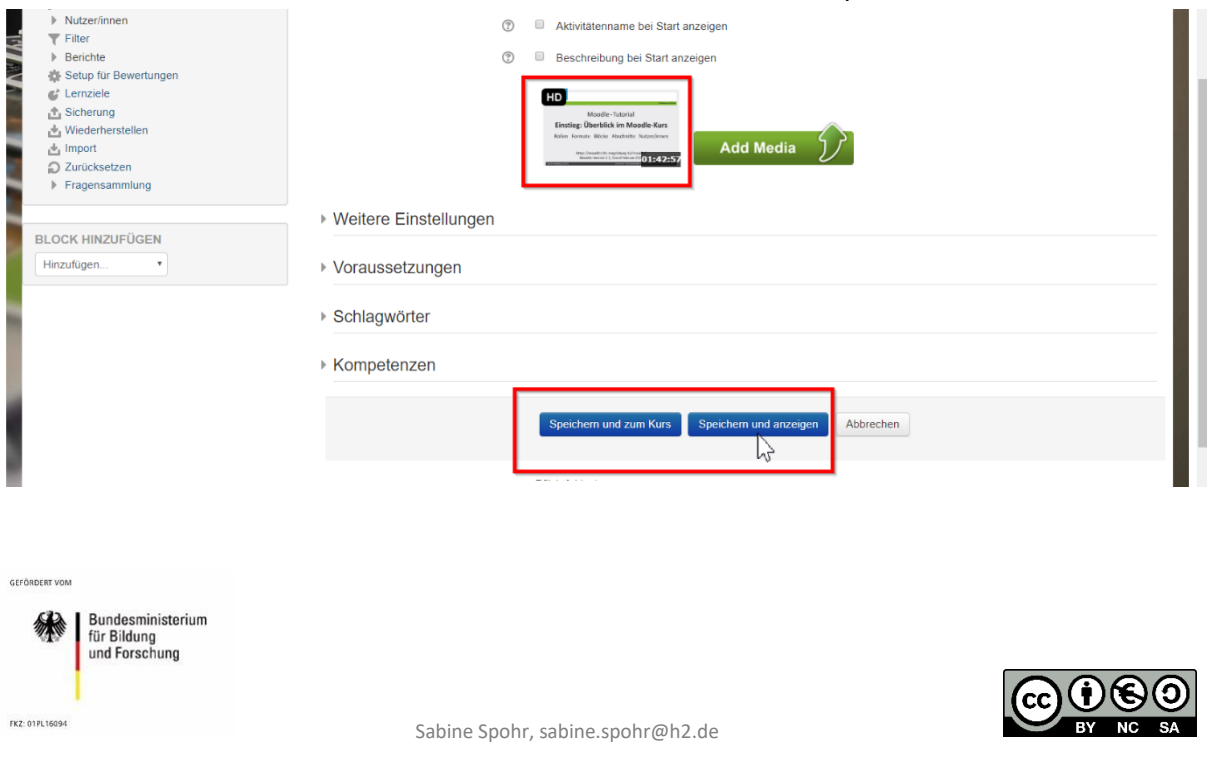

h2 online lehren – Zentrum für Hochschuldidaktik und angewandte Hochschulforschung (ZHH), Stand 20.04.2020